- 1. Mine lehele <u>https://myaccount.microsoft.com/</u>
- 2. Kui valikus ei ole Teie kasutajakontot siis vali "Use another account"

| Microsoft             |   |
|-----------------------|---|
| Pick an account       |   |
| banhard@emu.ee        | ÷ |
| it@emu.ee             | : |
| + Use another account |   |
|                       |   |

3. Kasutajakonto nimeks on sinu\_kasutajatunnus@emu.ee

| IVIICrosoft            |      |      |
|------------------------|------|------|
| Sign in                |      |      |
| smonica@emu.ee         |      |      |
| No account? Create on  | e!   |      |
| Can't access your acco | unt? |      |
|                        | Back | Next |
|                        |      |      |

4. Sisesta oma kasutajakonto parool

| Eesti Maaülikool<br>Emu Estonian University of Life Sciences |         |
|--------------------------------------------------------------|---------|
| ← smonica@emu.ee                                             |         |
| Enter password                                               |         |
| Password                                                     |         |
| Forgotten my password                                        |         |
|                                                              | Sign in |

5. Saate teavituse, et Teil on 14 päeva aega MFA seadistamiseks. Vajutage "Skip for now"

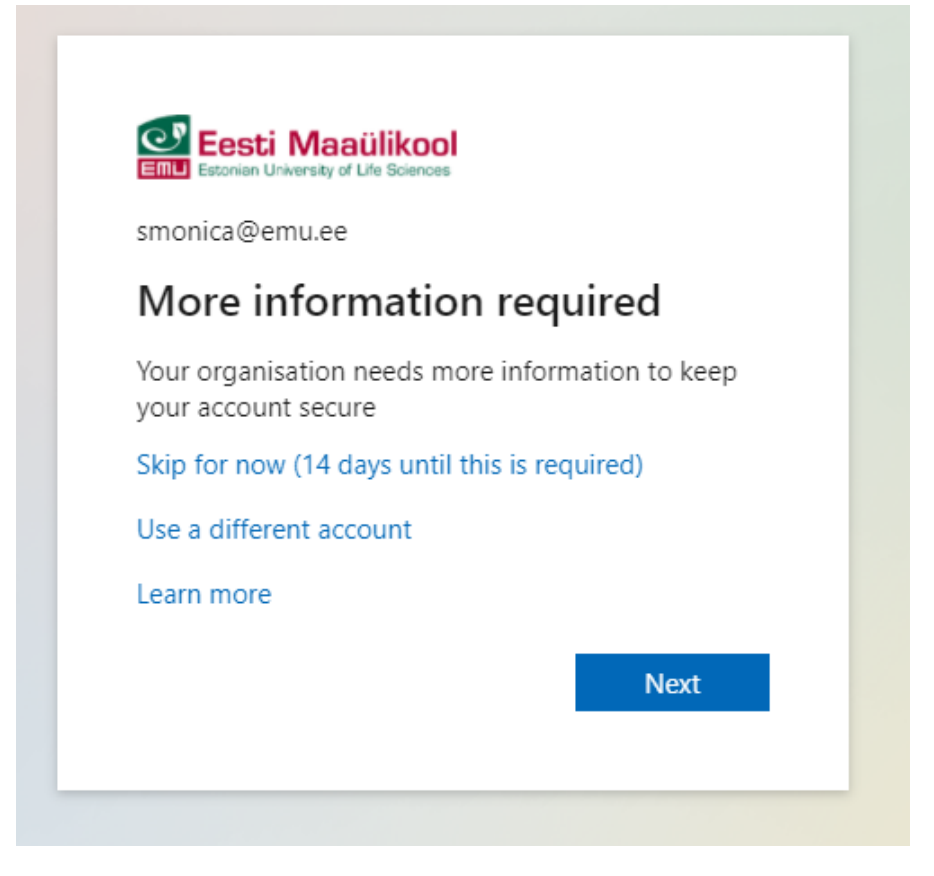

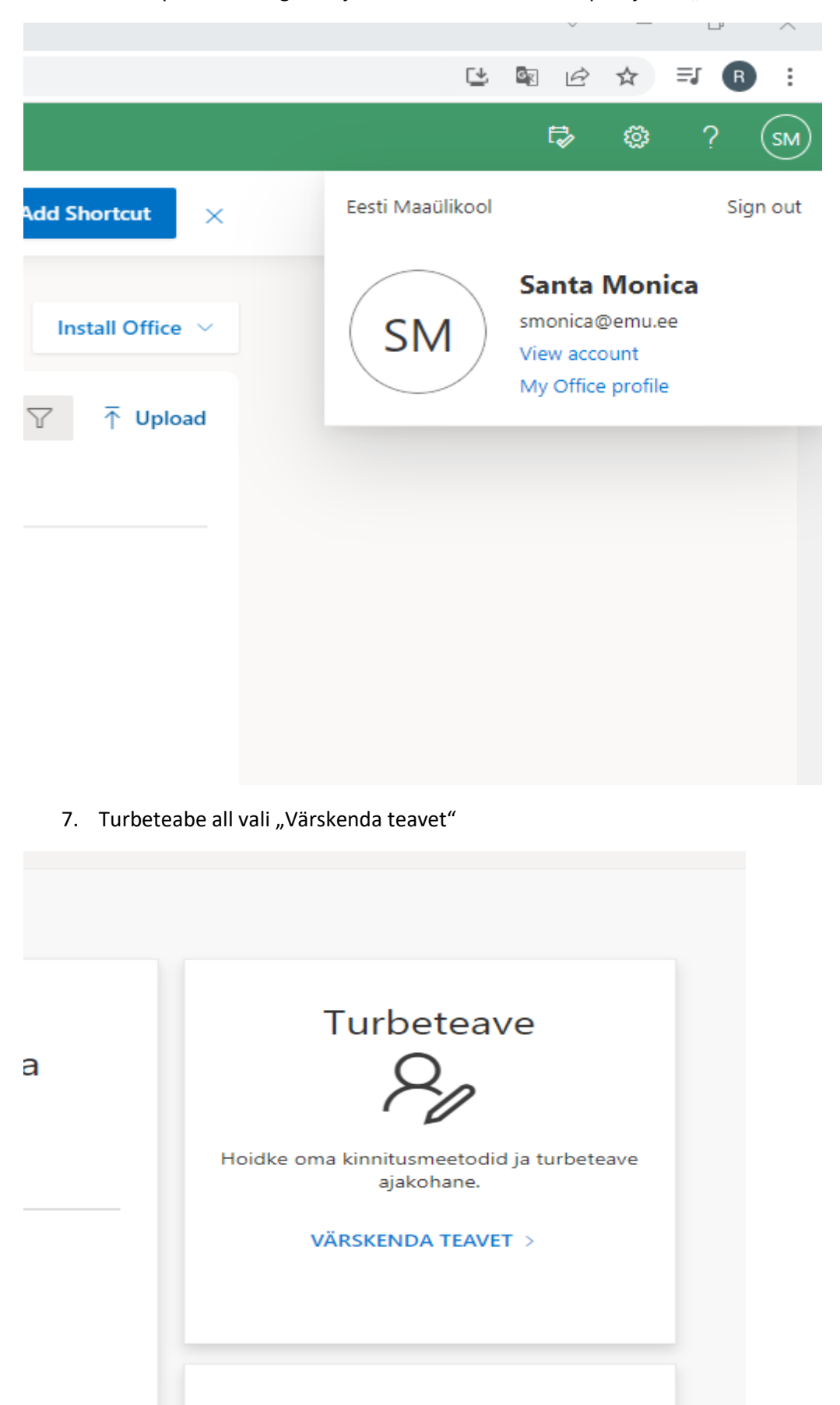

6. Üleval paremas nurgast vajuta oma nime initsiaalide peal ja vali "View account"

8. Lisa meetod ja loendist vali "Telefon" ning seejärel vajuta nupule "Lisa"

| Turbeteave               | sutate oma kontole sisselogimiseks või parooli lähtestamiseks. |        |
|--------------------------|----------------------------------------------------------------|--------|
| + Lisa meetod            |                                                                |        |
| Kuvatavaid üksu          | Lisa meetod                                                    | ×      |
| Kas kaotasite seadme? Lo | Millise meetodi soovite lisada?                                | ~      |
|                          | Valige meetod                                                  | $\sim$ |
|                          | Autentimisrakendus<br>Telefon                                  |        |
|                          |                                                                |        |
|                          |                                                                |        |

9. Vali õige riik (suunakood) ja sisesta oma mobiiltelefoni nr ning vajuta nuppu "Edasi"

| veed on meetodid, mida ka | asutate oma kontole sisselogimiseks voi parooli lantestamiseks.                                                                                  |  |
|---------------------------|----------------------------------------------------------------------------------------------------|--|
| + Lisa meetod             | Telefon ×                                                                                                    |  |
| Kuvatavaid üksu           | Saate tõestada, kes te olete, lastes saata koodi tekstsõnumiga oma<br>telefoni.                                                                  |  |
| Kas kaotasite seadme? Lo  | Millist telefoninumbrit soovite kasutada?                                                                                                    |  |
|                           | Eesti (+372) 	 	 53484699                                                                                                    |  |
|                           | Saada mulle kood sõnumiga                                                                                                    |  |
|                           | Rakenduda võivad sõnumi- ja andmesidetasud. Tehes valiku Edasi<br>nõustute <mark>Teenusetingimused ja Privaatsus- ja küpsiste avaldusega.</mark> |  |
|                           | Tühista Edasi                                                                                                    |  |
|                           |                                                                                                    |  |
|                           |                                                                                                    |  |

10. Nüüd saadeti Teile SMS koodiga, sisesta see siia ja vajuta nuppu "Edasi"

| vatavaid üksu       | Telefon ×                                                                           |
|---------------------|-------------------------------------------------------------------------------------|
| aotasite seadme? Lc | Saatsime just kuuekohalise koodi numbrile +372 53484699. Sisestage<br>kood allpool. |
|                     | Sisestage kood                                                                      |
|                     | Saada kood uuesti                                                                   |
|                     | Tagasi Edasi                                                                        |
|                     |                                                                                     |
|                     |                                                                                     |
|                     |                                                                                     |

11. Mobiili nr lisamine õnnestus.

| +372 53484699                                      |                                                                                  |
|----------------------------------------------------|----------------------------------------------------------------------------------|
| Telefon                                            | ×                                                                                |
| SMS on kinnitatud. Teie telefon on registreeritud. |                                                                                  |
|                                                    | Valmis                                                                           |
|                                                    |                                                                                  |
|                                                    |                                                                                  |
|                                                    |                                                                                  |
|                                                    | +372 53484699<br>Telefon<br>✓ SMS on kinnitatud. Teie telefon on registreeritud. |

12. Järgmisena mine lehele <u>https://aka.ms/MFASetup</u> ja valige sisenemiseks ülikooli konto.

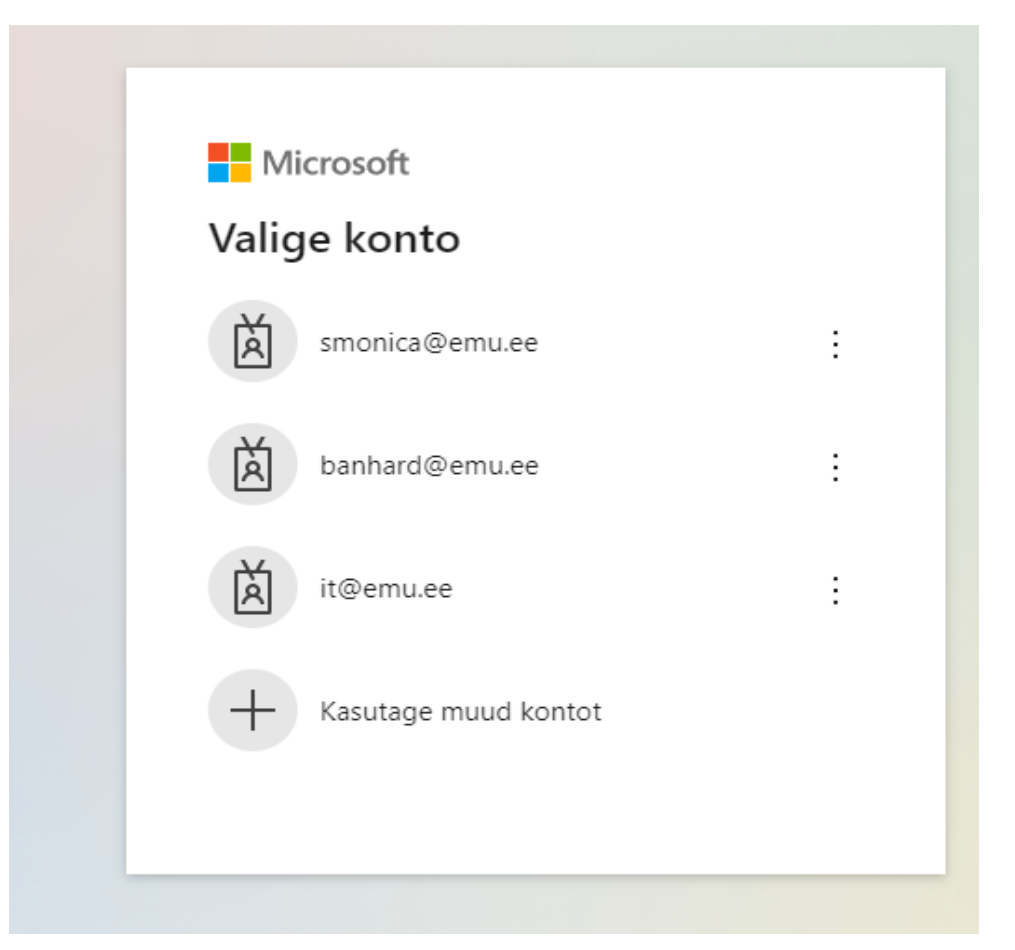

13. Sisestage parool ja vajutage "Sisselogimine"

| 💽 Eesti Maaülikool                       |               |
|------------------------------------------|---------------|
| Emu Estonian University of Life Sciences |               |
| ← smonica@emu.ee                         |               |
| Sisestage parool                         |               |
| 5 1                                      |               |
|                                          |               |
| Unustasin parooli                        |               |
|                                          |               |
|                                          | Sisselogimine |

14. Vajuta "Saada sõnum numbrile +XXX XXXXX misjärel saadetakse Sulle telefonile kood SMSiga

| ESTI IVIAAUIIKOOI<br>EIIII Estonian University of Life Sciences                 |                 |
|---------------------------------------------------------------------------------|-----------------|
| smonica@emu.ee                                                                  |                 |
| Kinnita oma identiteet                                                          |                 |
| Saada sõnum numbrile +XX                                                        | X XXXXXX99      |
| Lisateave                                                                       |                 |
| Kas teie kontrollimismeetodid on ajakohas<br>veebilehel https://aka.ms/mfasetup | ed? Kontrollige |
|                                                                                 | Loobu           |
|                                                                                 |                 |

15. Sisesta SMSiga saadud kood. Soovi korral võid märgistada lahtri, et süsteem ei küsiks kinnituskoodi selles seadmes järgmised 90 päeva.

| Eesti IVIaa<br>Estonian University of | Life Sciences                             |                     |
|---------------------------------------|-------------------------------------------|---------------------|
| monica@emu.ee                         |                                           |                     |
| Sisestage k                           | ood                                       |                     |
| Me saatsime<br>tekstsõnumi.           | numbrile +XXX XXX<br>Sisseloqimiseks sise | XXX99<br>stage kood |
|                                       |                                           |                     |
| lood                                  |                                           |                     |
| Kood 🗸 🗸 Āra 90 päeva                 | jooksul rohkem küsi                       |                     |
| ≪ood<br>✓ Ära 90 päeva<br>_isateave   | jooksul rohkem küsi                       |                     |

16. Täiendava turvalisuse kontrolli lehel saad muuta ja lisada kaheastmelise isikutuvastamise viise. Kui Sa midagi lisada või muuta ei soovi, vajuta üleval paremas nurgas oma kasutajanimel ja vali "Sign out"

| Eesti Maaülikool                                                                                                    | smonica@emu.ee         | ? |
|----------------------------------------------------------------------------------------------------|------------------------|---|
| Täiendav turvalisuse kontrollimine                                                                                                    |                        |   |
| Kui te oma salasõnaga sisse logite, peate vastama ka registreeritud seadmest. See teeb häkkeril ainult varastatud salasõnaga sisselogimise rasken<br>kuidas oma kontot kaitsta | 1aks. Vaadake videost, |   |
| missugust valikut eelistate?                                                                                                    |                        |   |
| Kasutame vaikimisi seda kinnitusvõimalust.<br>Saada kood sõnumina mu auten! 🗸                                                                                                  |                        |   |
| kuidas sooviksite vastata?                                                                                                    |                        |   |
| Häälestage vähemalt üks allolevatest suvanditest. Rohkem teavet                                                                                                    |                        |   |
| Autentimise telefoninumber * Eesti (+372) V 53484699                                                                                                    |                        |   |
| Autentimisrakendus või tõend Autentimisrakenduse häälestamine                                                                                                    |                        |   |
| teenuse multi-factor authentication taastamine usaldusväärsetel seadmetel                                                                                                    |                        |   |
| Taasta                                                                                                    |                        |   |
| Salvesta loobu                                                                                                    |                        |   |
| Teie telefoninumbreid kasutatakse vaid konto turvalisuse tagamiseks. Kohalduvad tavapärased helistamis- ja sõnumiedastustasud.                                                 |                        |   |
| ©2022 Microsoft Juriidiline   Privaatsus                                                                                                    |                        |   |

Palju õnne!!! Nüüd on Sinu konto kenasti kaheastmelise isikutuvastusega kaitstud.